# 研究生助教管理系统

# 本科学院组

操作手册

# 目录

| 1、 | 登陆     | 3 |
|----|--------|---|
| 2、 | 切换角色   | 3 |
| 3、 | 岗位审核   | 4 |
| 4、 | 岗位聘用查询 | 8 |

#### 研究生助教管理系统-本科学院组角色:

研究生助教管理系统中,本科学院组角色主要工作内容为:岗位 审核和岗位聘用查询功能。具体操作如下所示:

### 1、 登陆

【登陆】:打开综合服务平台,登陆账号后点击服务中心,在搜 索栏中输入"助教",即可打开研究生助教管理系统,点击研究生助 教应用即可打开助系统。

| (i) 3t 2 - 4 | 大学区 | 学部     | 个人中      | P4D  | 办事大 | ர ப  | 影響中心 |       |    |      |               |    |    |    |        |            |      |                |            |        |             | Q REED | 0 = | 8252017 - | I |
|--------------|-----|--------|----------|------|-----|------|------|-------|----|------|---------------|----|----|----|--------|------------|------|----------------|------------|--------|-------------|--------|-----|-----------|---|
| 助致           |     |        |          |      |     |      |      | ٩     |    |      |               |    |    |    |        |            |      |                |            |        |             |        |     |           |   |
| 股份关注:        | 全部  | D/2    | 财务       | 東語   | 公共  | 國际合作 | 截历   | 11.07 | 憲校 | 平台基础 | 18 <b>4</b> 6 | ла | ×. | 28 | AI     | 展発生        | 旧新   | ST.W.B         | 主動分析       | 87     |             |        |     |           |   |
| NEAD:        | 全部  | 80/0   | 8ŧ       | 1945 |     |      |      |       |    |      |               |    |    |    |        |            |      |                |            |        |             |        |     |           |   |
| A Y          |     |        |          |      |     |      |      |       |    |      |               |    |    |    |        |            |      |                |            |        |             |        |     |           |   |
|              | 研究的 | ERDITS |          |      |     |      |      |       |    |      |               |    |    |    |        |            |      |                |            |        |             |        |     |           |   |
|              | 2   | A CAB  | 000<br>8 |      | A   |      |      |       |    |      |               |    |    |    |        |            |      |                |            |        |             |        |     |           |   |
| 1            |     |        |          |      | -   |      |      |       |    |      |               |    |    |    |        |            |      |                |            |        |             |        |     |           |   |
| L<br>M<br>N  |     |        |          |      |     |      |      |       |    |      |               |    |    |    |        |            |      |                |            |        |             |        |     |           |   |
|              |     |        |          |      |     |      |      |       |    |      |               |    |    |    |        |            |      |                |            |        |             |        |     |           |   |
| 8 5 7        |     |        |          |      |     |      |      |       |    |      |               |    |    |    |        |            |      |                |            |        |             |        |     |           |   |
| U<br>V       |     |        |          |      |     |      |      |       |    |      |               |    |    |    |        |            |      |                |            |        |             |        |     |           |   |
|              |     |        |          |      |     |      |      |       |    |      |               |    |    |    |        |            |      |                |            |        |             |        |     |           |   |
|              |     |        |          |      |     |      |      |       |    |      |               |    |    |    |        |            |      |                |            |        |             |        |     |           |   |
| •            |     |        |          |      |     |      |      |       |    |      |               |    |    |    |        |            |      |                |            |        |             |        |     |           |   |
|              |     |        |          |      |     |      |      |       |    |      |               |    |    |    |        |            |      |                |            |        |             |        |     |           |   |
|              |     |        |          |      |     |      |      |       |    |      |               |    |    |    |        |            |      |                |            |        |             |        |     |           |   |
|              |     |        |          |      |     |      |      |       |    |      |               |    |    |    |        |            |      |                |            |        |             |        |     |           |   |
|              |     |        |          |      |     |      |      |       |    |      |               |    |    |    |        |            |      |                |            |        |             |        |     |           |   |
|              |     |        |          |      |     |      |      |       |    |      |               |    |    |    |        |            |      |                |            |        |             |        |     |           |   |
|              |     |        |          |      |     |      |      |       |    |      |               |    |    |    |        |            |      |                |            |        |             |        |     |           |   |
|              |     |        |          |      |     |      |      |       |    |      |               |    |    |    |        |            |      |                |            |        |             |        |     |           |   |
|              |     |        |          |      |     |      |      |       |    |      |               |    |    |    |        |            |      |                |            |        |             |        |     |           |   |
|              |     |        |          |      |     |      |      |       |    |      |               |    |    |    |        |            |      |                |            |        |             |        |     |           |   |
|              |     |        |          |      |     |      |      |       |    |      |               |    |    | 10 | 638: I | D 2016 182 | 大学医学 | 16   Reference | (环境: 展幕(4) | R唐1267 | F768 Chrome | _      | _   | _         |   |
|              |     |        |          |      |     |      |      |       |    |      |               |    |    |    |        |            |      |                |            |        |             |        |     |           |   |

## 2、 切换角色

【选择角色】:如果用户是多身份用户,可以在打开应用时选择 本次操作的角色,选择后即可打开该角色权限的菜单,这里选择"本 科学院组"。

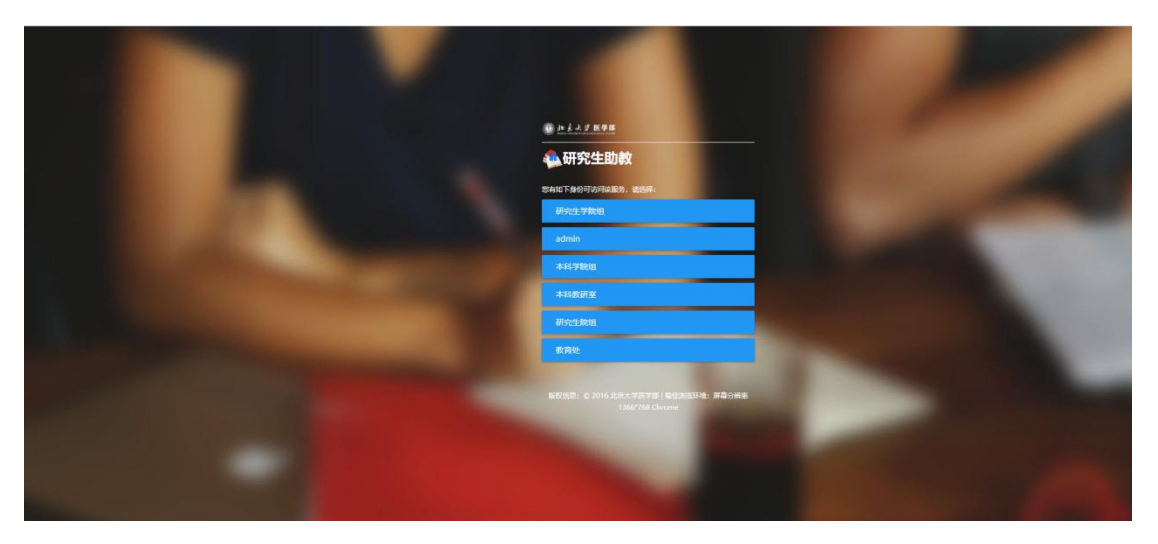

【角色】:登陆系统后,点击右上角角色信息,可进行角色切换。

| Bit         BIR State         BIR State         SPAR State         SPAR State |     | 关键字    | 课程/课程名称                               | 是高已审判      | t 病法师    | ÷     | 学年学期 20 | 220-2021学年1学期 | ▼ 开课学校 | t 消出年  |        |       | admin<br>研究生学院组<br>教育处<br>本科学院组<br>研究生院组 |
|----------------------------------------------------------------------------------------------------|-----|--------|---------------------------------------|------------|----------|-------|---------|---------------|--------|--------|--------|-------|------------------------------------------|
| ● 約         ● 第二〇 第二         ● 第二〇 第二         ● 第二         ● 第二         ● 第         ● 第二         ● 第二         ● 第二         ● 第二         ● 第二         ● 第二         ● 第二         ● 第二         ● 第二         ● 第二                                                                                                    | 审核通 | 81 #N  | k不通过 退回至軟研3                           | E 目定义显示列   | 1        |       |         |               |        |        |        |       |                                          |
| ● 内容         日本省         2005-2017年、9130004         特別世界         2008         日本日         5         3         1         基           ● 内容         日本省         2005-2017年、9130004         相関男学         2008         日本日         5         3         0         日           ● 内容         日本信         2000-2017年、9130001         相関学         2008         日本日         5         3         0         日           ● 内容         日本信         2000-2017年、9130001         相関学         2008         日本日         5         5         7         日           ● 内容         日本信         2000-2017年、9130001         相関学         2008         日本日         13         20         5         13         日           ● 内容         日金融合         2000-2017年、9130002         希望学         公侍孝         福祉医学校         13         20         5         13         日         日           ● 内容         日金融合         2005-2017年、913002         希望書学         2008         日本         10         3         日         日                                                                                                    |     | 操作     | 是否已审核                                 | 学年学期       | 课程       | 课程名称  | 课程性质    | 开课学院          | 教学班数量  | 可建岗位数量 | 已设岗位数量 | 中请岗位支 | 量 是否有博士当                                 |
| 「時後」目報何         200-2011年。         9910007         管理年         4/87         単価第7項         5         3         0         同           1976         日本村         200-2011年。         991007         管理年         4/87         単価第7項         7         5         5         7         日           1976         日本村         200-2011年。         991002         管理年         4/87         第         20         5         13         日           1976         日本村         200-2011年。         991002         月2日         4/87         2         2         12         1         日         日           1978         日本村         200-2011年。         6910002         希望年         4/88         3         15         10         3         日                                                                                                    |     | 评值     | 已軍核                                   | 2020-2021亭 | 89130004 | 病理生理学 | 业修课     | 基础医学院         | 1      | 5      | 3      | 1     | 5                                        |
| 1         1         2         1         0         0         0         0         0         0         0         0         0         0         0         0         0         0         0         0         0         0         0         0         0         0         0         0         0         0         0         0         0         0         0         0         0         0         0         0         0         0         0         0         0         0         0         0         0         0         0         0         0         0         0         0         0         0         0         0         0         0         0         0         0         0         0         0         0         0         0         0         0         0         0         0         0         0         0         0         0         0         0         0         0         0         0         0         0         0         0         0         0         0         0         0         0         0         0         0         0         0         0         0         0         0         0                                                                                                    |     | 1716   | 日東版                                   | 2020-2021学 | 89130007 | 同理学   | 200A    | 基础医学院         | 1      | 5      | 3      | 0     | 8                                        |
| ● 時報     ご参考     2000-20219年、9105002     伊藤常 単の振気     13     20     5     13     回       ● 時報     日田田田田田田田田田田田田田田田田田田田田田田田田田田田田田田田田田田田田                                                                                                    |     | 评価     | 日軍統                                   | 2020-2021年 | 89130021 | 病理学   | 必修課     | 基础医学院         | 7      | 15     | 5      | 7     | 8                                        |
| ● 内容     ● 内容     2400-2017年、● P130029     売店年     2009年     服金長男校     2     2     12     1     田       ● 内容     日本校     2500-2017年、● P13002     報告告書単単     2009第     服金長男校     3     15     10     3     日       ◆ >     1-4     日本     ● P130002     報告告書単単     2     2     15     10     3     日                                                                                                    |     | সন্ম   | 已華族                                   | 2020-2021孝 | 89130022 | 药理学   | 业标准     | 基础这学院         | 13     | 29     | 5      | 13    | 8                                        |
| 114日 C#H1 200-501年、PH15002 用用芸者学 2019年 日の第1 3 15 10 3 日 ★ > 14 0-5885 6 お料玉 1 页 4752日 1 0 +                                                                                                    |     | 9753   | 即份审核                                  | 2020-2021学 | 89130029 | 免疫学   | 必修課     | 基础达学院         | 2      | 2      | 12     | 1     | -                                        |
|                                                                                                    |     | 1-6 息运 | · · · · · · · · · · · · · · · · · · · | E          | _        |       |         |               |        |        |        |       | ● ● ● ● ● ● ● ● ● ● ● ● ● ● ● ● ● ● ●    |

# 3、 岗位审核

【搜索】:通过输入搜索信息,点击搜索按钮,即可查询出对应的信息;点击"清空条件"按钮即可清除查询条件,显示全部授权数据;点击右侧"更多条件",添加搜索字段并保存即可自定义搜索条件;点击"收起"按钮隐藏搜索功能。

| <u>نا</u> () | · 美大学 | 医学部 三助助            | 教管理        |          |       |      |               |         |         |          | 岗位审核   | 〒 岗位聘用 本科学院组 ▼ | 2 |
|--------------|-------|--------------------|------------|----------|-------|------|---------------|---------|---------|----------|--------|----------------|---|
| 审核           |       |                    |            |          |       |      |               |         |         |          |        |                |   |
|              | 关键字   | 建建/课程名称            | 是否已        | 审核 请选择   | •     | 学年学期 | 2020-2021学年29 | 4期 👻 开始 | 栗学院 请选择 | •        |        |                |   |
|              |       |                    |            |          |       |      | ł             | 史家      |         |          |        | 清空条件 更多条件 收起 > |   |
| 审核           | 刻通过 审 | 核不通过 退回至上          | 一步 自定义显示   | 示列       |       |      |               |         |         |          |        |                |   |
|              | 操作    | 是否已审核              | 学年学期       | 课程       | 课程名称  | 课程性质 | 开课学院          | 教学班数量   | 可建岗位数量  | 申请岗位数量 🚔 | 应聘人数 🌲 | 是否有博士生全岗       |   |
|              | 详情    | 院系审核完成             | 2020-2021学 | 89130004 | 病理生理学 |      |               | 0       | 16      | 5        | 0      | 否              | 2 |
|              | 详情    | 院系审核完成             | 2020-2021学 | 89130043 | 生理学   | 必修课  | 基础医学院         | 1       | 12      | 3        | 1      | 是              | 2 |
|              | 详情    | 赦育处审核完成            | 2020-2021学 | 89130074 | 细胞生物学 | 必修课  | 基础医学院         | 2       | 24      | 25       | 0      | 否              | ę |
|              |       |                    |            |          |       |      |               |         |         |          |        |                |   |
|              | N 120 | 2 3 3 7 2 Pitter 1 |            |          |       |      |               |         |         |          |        |                |   |

【审核通过】: 勾选需要本科学院审核的,并且状态为待学院审 核的岗位信息,点击"审核通过"按钮即可完成审核工作。

申请岗位数大于可建岗位数时,申请岗位数标注为红色。

|   | 关键字   | 课程/课程名称         | 是否已        | 审核 请选择    | *     | 学年学期 | 2020-2021学年2学 | :朔 ▼ 开き | 学院 请远择 | *        |        |             |
|---|-------|-----------------|------------|-----------|-------|------|---------------|---------|--------|----------|--------|-------------|
|   |       |                 |            | - JALIFOR |       |      |               |         |        |          |        |             |
|   |       |                 |            |           |       |      | 1             | ta -    |        |          |        | 清空条件   更多条件 |
|   |       |                 |            |           |       |      | _             |         |        |          |        |             |
| 过 | 审核    | 不通过 退回至上-       | 一步 自定义显示   | 辰列        |       |      |               |         |        |          |        |             |
| - | 操作    | 是否已审核           | 学年学期       | 课程        | 课程名称  | 课程性质 | 开课学院          | 教学班数量   | 可建岗位数量 | 申请岗位数量 🍦 | 应聘人数 🌲 | 是否有博士生全岗    |
| 1 | 详情    | 院系审核完成          | 2020-2021孝 | 89130004  | 病理生理学 |      |               | 0       | 16     | 5        | 0      | КП          |
| 1 | 详情    | 院系审核完成          | 2020-2021学 | 89130043  | 生理学   | 必修课  | 基础医学院         | 1       | 12     | 3        | 1      | 100 A       |
| 1 | THE R | <b>約留</b> 外市校主成 | 2020-2021学 | 89130074  | 细胞生物学 | 必修课  | 基础医学院         | 2       | 24     | 25       | 0      | 否           |

【审核不通过】: 勾选需要本科学院审核的,并且状态为待学院 审核的岗位信息,点击"审核不通过"即可完成审核不通过操作。

| 审核 |          |             |            |          |       |      |               |       |         |          |      |   |           |      |
|----|----------|-------------|------------|----------|-------|------|---------------|-------|---------|----------|------|---|-----------|------|
|    | 关键字      | 课程/课程名称     | 是否已        | 审核 请选择   | *     | 学年学期 | 2020-2021学年2学 | 明 👻 开 | 果学院 请选择 | Ŧ        |      |   |           |      |
|    |          |             |            |          |       |      | 按             | 索     |         |          |      |   | 清空条件 更多条件 | 收起 > |
| 审核 | 审 过通     | §不通过 退回至上-  | 一步 自定义显示   | 云列       |       |      |               |       |         |          |      |   |           |      |
|    | 操作       | 是否已审核       | 学年学期       | 课程       | 课程名称  | 课程性质 | 开课学院          | 救学班数量 | 可建岗位数量  | 申请岗位数量 🌲 | 应聘人数 |   | 是否有博士生全岗  |      |
| ~  | 详情       | 院系审核完成      | 2020-2021学 | 89130004 | 病理生理学 |      |               | 0     | 16      | 5        | 0    | 否 |           |      |
|    | 详情       | 院系审核完成      | 2020-2021学 | 89130043 | 生理学   | 必修课  | 基础医学院         | 1     | 12      | 3        | 1    | 是 |           |      |
|    | 详情       | 教育处审核完成     | 2020-2021学 | 89130074 | 细胞生物学 | 必修课  | 基础医学院         | 2     | 24      | 25       | 0    | 否 |           | 5    |
|    |          |             |            |          |       |      |               |       |         |          |      |   |           |      |
| <  | > 1-3.05 | 已录数 3 凯转至 1 | 页          |          |       |      |               |       |         |          |      |   | 每页显示 1    | 10 - |

【退回至上一步】: 勾选需要本科学院审核的,并且状态为待学

院审核的岗位信息,点击"退回至上一步",即可完成岗位信息回退 至教研室草稿状态。

| <u>نار ()</u> | 亲大学     | 医学部 三助助     | 教管理        |          |       |      |               |         |         |          | 岗位审核   | E 岗位聘用 | 本科学院组 🔻 🚺 |
|---------------|---------|-------------|------------|----------|-------|------|---------------|---------|---------|----------|--------|--------|-----------|
| 审核            |         |             |            |          |       |      |               |         |         |          |        |        |           |
|               | 关键字     | 建程/课程名称     | 是否已        | 审核 请选择…  | *     | 学年学期 | 2020-2021学年29 | #期 ▼ 开读 | 要学院 请选择 | Ŧ        |        |        |           |
|               |         |             |            |          |       |      | ł             | 史次      |         |          |        | 清空条件   | 更多条件 收起 > |
| 审核            | 通过审     | 核不通过 退回至上   | 一步 自定义显示   | 示列       |       |      |               |         |         |          |        |        |           |
|               | 操作      | 是否已审核       | 学年学期       | 课程       | 课程名称  | 课程性质 | 开课学院          | 教学班数量   | 可建岗位数量  | 申请岗位数量 🍦 | 应聘人数 🌲 | 是否有博   | 社生全岗      |
| ~             | 详情      | 院系审核完成      | 2020-2021学 | 89130004 | 病理生理学 |      |               | 0       | 16      | 5        | 0      | 否      |           |
|               | 详情      | 院系审核完成      | 2020-2021学 | 89130043 | 生理学   | 必修课  | 基础医学院         | 1       | 12      | 3        | 1      | 展      | -         |
|               | 详情      | 教育处审核完成     | 2020-2021学 | 89130074 | 细胞生物学 | 必修课  | 基础医学院         | 2       | 24      | 25       | 0      | M      | 1         |
|               |         |             |            |          |       |      |               |         |         |          |        |        |           |
| 4             |         |             |            |          |       |      |               |         |         |          |        |        | -         |
| <             | > 1-3 思 | 记录数 3 凯转至 1 | 页          |          |       |      |               |         |         |          |        |        | 梅页显示 10 👻 |

【自定义显示列】: 点击"自定义显示列"按钮,即可选择需要显示的字段。

|             | 管理                                                                                 |                                                                                                    |                                                            |                                                   |               |                                                                                                    |                                                                                                    |          | 岗位审核   | <b>、</b> 岗位聘用                                             | 本科学院组 🔻 🚺 |
|-------------|------------------------------------------------------------------------------------|----------------------------------------------------------------------------------------------------|------------------------------------------------------------|---------------------------------------------------|---------------|----------------------------------------------------------------------------------------------------|----------------------------------------------------------------------------------------------------|----------|--------|-----------------------------------------------------------|-----------|
|             |                                                                                    |                                                                                                    |                                                            |                                                   |               |                                                                                                    |                                                                                                    |          |        |                                                           |           |
| 课程/课程名称     | 是否已                                                                                | 軍核 请选择                                                                                                    | *                                                          | 学年学期                                              | 2020-2021学年2学 | 期 👻 开闭                                                                                                    | 学院 请远择                                                                                                    | *        |        |                                                           |           |
|             |                                                                                    |                                                                                                    |                                                            |                                                   | 8             | <sup>技大</sup>                                                                                                    |                                                                                                    |          |        | 清空条件                                                      | 更多条件 收起 > |
| 「「通过」 退回至上一 | 步 自定义显示                                                                            | [列]                                                                                                    |                                                            |                                                   |               |                                                                                                    |                                                                                                    |          |        |                                                           |           |
| 是否已审核       | 学年学期                                                                               | 课程                                                                                                    | 课程名称                                                       | 课程性质                                              | 开课学院          | 教学班数量                                                                                                    | 可建岗位数量                                                                                                    | 申请岗位数量 🌐 | 应聘人数 🌲 | 是否有博                                                      | 士生全岗      |
| 院系审核完成      | 2020-2021学                                                                         | 89130004                                                                                                    | 病理生理学                                                      |                                                   |               | 0                                                                                                    | 16                                                                                                    | 5        | 0      | 否                                                         | 4         |
| 院系审核完成      | 2020-2021学                                                                         | 89130043                                                                                                    | 生理学                                                        | 必修课                                               | 基础医学院         | 1                                                                                                    | 12                                                                                                    | 3        | 1      | 5                                                         | 1         |
| 教育处审核完成     | 2020-2021学                                                                         | 89130074                                                                                                    | 细胞生物学                                                      | 必修课                                               | 基础医学院         | 2                                                                                                    | 24                                                                                                    | 25       | 0      | 香                                                         | 1         |
|             |                                                                                    |                                                                                                    |                                                            |                                                   |               |                                                                                                    |                                                                                                    |          |        |                                                           |           |
|             | (1997) (1998) なか<br>(大) 通道(1995) (1997)<br>(現在日本株<br>(現長単統先成<br>(現長単統先成<br>教育社単統元成 | 第59/第526年     第50/第526年     第50/第526 | (第四/変形的称)<br>第四日本校 第四日本 第四日本 第四日本 第四日本 第四日本 第四日本 第四日本 第四日本 | 変担/演奏会会<br>単語<br>単語<br>単語<br>単語<br>単語<br>単語<br>単語 |               | 原因已年候、御忠师、         学年学期         2020-2021学年27日           KT-通过         道田豆上一歩         自主义显示列         I           東京日本株         学年学期         2020-2021学年27日         日本           東京日本株         百主义显示列         I         I         I           東京日本株         2020-2021学年27日         日本         日本         I           東京日本株         2020-2021学年27日         日本         日本         I           東京王台本株         11日         日本         日本         日本         I         I <td>武法/変数分か     「「「「「」」」」」」     「「」」」」     「「」」」」     「「」」」」     「「」」」」     「「」」」」     「「」」」     「「」」」     「「」」」     「「」」」     「「」」」     「「」」」     「「」」」     「「」」」     「「」」」     「「」」」     「「」」」     「「」」」     「「」」」     「「」」」     「「」」」     「「」」」     「「」」」     「「」」」     「「」」」     「「」」」     「「」」」     「「」」」     「「」」     「「」」」     「「」」     「「」」」     「「」」」     「「」」」     「「」」」     「「」」     「「」」     「「」」     「「」」     「「」」     「「」」     「「」」     「「」」     「「」」     「「」」     「「」」     「「」」     「「」」     「「」」     「「」」     「「」     「「」     「「」     「「」     「「」     「「」     「「」     「「」     「「」     「「」     「「」     「「」     「「」     「「」     「「」     「「」     「     「「」     「「」     「     「「」     「「」     「     「     「「」     「「」     「     「     「     「     「     「     「     「     「     「     「     「     「     「     「     「     「     「     「     「     「     「     「     「     「     「     「     「     「     「     「     「     「     「     「     「     「     「     「     「     「     「     「     「     「     「     「     「     「     「     「     「     「     「     「     「     「     「     「     「     「     「     「     「     「     「     「</td> <td></td> <td></td> <td>第四/演奏会称<br/>第四日来は 楽古年、 * 学年学期 2020-2021学年2学期 * 开读学校 演伝4. *</td> <td></td> | 武法/変数分か     「「「「「」」」」」」     「「」」」」     「「」」」」     「「」」」」     「「」」」」     「「」」」」     「「」」」     「「」」」     「「」」」     「「」」」     「「」」」     「「」」」     「「」」」     「「」」」     「「」」」     「「」」」     「「」」」     「「」」」     「「」」」     「「」」」     「「」」」     「「」」」     「「」」」     「「」」」     「「」」」     「「」」」     「「」」」     「「」」」     「「」」     「「」」」     「「」」     「「」」」     「「」」」     「「」」」     「「」」」     「「」」     「「」」     「「」」     「「」」     「「」」     「「」」     「「」」     「「」」     「「」」     「「」」     「「」」     「「」」     「「」」     「「」」     「「」」     「「」     「「」     「「」     「「」     「「」     「「」     「「」     「「」     「「」     「「」     「「」     「「」     「「」     「「」     「「」     「「」     「     「「」     「「」     「     「「」     「「」     「     「     「「」     「「」     「     「     「     「     「     「     「     「     「     「     「     「     「     「     「     「     「     「     「     「     「     「     「     「     「     「     「     「     「     「     「     「     「     「     「     「     「     「     「     「     「     「     「     「     「     「     「     「     「     「     「     「     「     「     「     「     「     「     「     「     「     「     「     「     「     「     「 |          |        | 第四/演奏会称<br>第四日来は 楽古年、 * 学年学期 2020-2021学年2学期 * 开读学校 演伝4. * |           |

可以勾选需要显示或隐藏的字段,在右侧直接拖动进行字段显示

排序,调整完成后点击保存按钮即可完成设置。

| 申核     単田子園     単甲子園     2020-2021 単和子園     开港学校     第3日年     第3日日年     第3日日     第3日日                                                                                                    | ()<br>بر ال | 京大学臣                | 医学部 三助助          | 助教管理     | lj.                                                                               |                                                |                                            |              |       |                                         |                                                                                                    |                                                                                                    |   | 岗位审查 | <b>接</b> | 遊位聘用                                                                                                    | 本科学院组 🔻               | 2 |
|----------------------------------------------------------------------------------------------------|-------------|---------------------|------------------|----------|-----------------------------------------------------------------------------------|------------------------------------------------|--------------------------------------------|--------------|-------|-----------------------------------------|----------------------------------------------------------------------------------------------------|----------------------------------------------------------------------------------------------------|---|------|----------|----------------------------------------------------------------------------------------------------|-----------------------|---|
|                                                                                                    | 审核          |                     |                  |          |                                                                                   |                                                |                                            |              |       |                                         |                                                                                                    |                                                                                                    |   |      |          |                                                                                                    |                       |   |
|                                                                                                    |             | 关键字                 | 课程/课程名称          |          | 星否已审核 请选择                                                                         | •                                              | 学年学期 2020-20                               | 021学年2学期     | •     | 开课学院                                    | 请选择                                                                                                    | •                                                                                                    |   |      |          | 382544411                                                                                                    | <b>1</b> 2244 (1112 - |   |
| 操作         最近日車核         学年学期         課程         課程法称         詳細学校         算習算論         可見論(加致論)         申請約(加致論)         印刷約(加致論)         印刷約(加加計)         印刷約(加加計)         印刷約(加加計)         印刷約(加加計)         印刷約(加加計)         印刷約(加加計)         印刷約(加加計)         印刷約(加加計)         印刷約(加加計) </th <th>审核通</th> <th>通过 审核</th> <th>冬不通过 退回至上-</th> <th>上一步 自定</th> <th>议显示列</th> <th></th> <th></th> <th>DOM:</th> <th></th> <th></th> <th></th> <th></th> <th></th> <th></th> <th></th> <th>and and a second second second second second second second second second second second second second second se</th> <th></th> <th></th> | 审核通         | 通过 审核               | 冬不通过 退回至上-       | 上一步 自定   | 议显示列                                                                              |                                                |                                            | DOM:         |       |                                         |                                                                                                    |                                                                                                    |   |      |          | and and a second second second second second second second second second second second second second second se |                       |   |
| ●     評価     評価     第13004     希望登録     ●     ●     ●     ●     ●     ●     ●     ●     ●     ●     ●     ●     ●     ●     ●     ●     ●     ●     ●     ●     ●     ●     ●     ●     ●     ●     ●     ●     ●     ●     ●     ●     ●     ●     ●     ●     ●     ●     ●     ●     ●     ●     ●     ●     ●     ●     ●     ●     ●     ●     ●     ●     ●     ●     ●     ●     ●     ●     ●     ●     ●     ●     ●     ●     ●     ●     ●     ●     ●     ●     ●     ●     ●     ●     ●     ●     ●     ●     ●     ●     ●     ●     ●     ●     ●     ●     ●     ●     ●     ●     ●     ●     ●     ●     ●     ●     ●     ●     ●     ●     ●     ●     ●     ●     ●     ●     ●     ●     ●     ●     ●     ●     ●     ●     ●     ●     ●     ●     ●     ●     ●     ●     ●     ●     ●     ●     ●     ●     ●     ●                                                                                                    |             | 操作                  | 最否已审核            | 学年学      | 潮 课程                                                                              | 课程名称                                           | 课程性质 开                                     | 干课学院         | 教学班数量 | ŧ.                                      | 可建岗位数量                                                                                                    | 中请岗位数量                                                                                                    | * | 应時人数 | ÷        | 是否有博                                                                                                    | 士生全岗                  |   |
| 評価     現集業務長期     20052       評価     教育注筆依先期     20052       評価     秋荷注筆依先期     20052       日本     日本       「日本     日本       「日本     「日本 <tr< td=""><td>~</td><td>详情</td><td>院系审核完成</td><td>2020-202</td><td>1学 89130004</td><td>病理生理学</td><td></td><td></td><td>0</td><td>1</td><td>6</td><td>5</td><td></td><td>0</td><td>否</td><td></td><td></td><td></td></tr<>                                                                                                    | ~           | 详情                  | 院系审核完成           | 2020-202 | 1学 89130004                                                                       | 病理生理学                                          |                                            |              | 0     | 1                                       | 6                                                                                                    | 5                                                                                                    |   | 0    | 否        |                                                                                                    |                       |   |
| 評例<     新商位申纸号或     2002 2     100       ① 建立字段     / 建立字段     / 建立字段       ◆ 全進     2008年112                                                                                                    |             | 详情                  | 院系审核完成           | 2020-2   | 显示/隐藏字段                                                                           |                                                |                                            |              |       |                                         |                                                                                                    |                                                                                                    | × | 1    | 문        |                                                                                                    |                       |   |
|                                                                                                    |             | 评情                  | 教育处审核完成          | 2020-2   | 0 Historica                                                                       |                                                |                                            |              |       |                                         | 挂席                                                                                                    |                                                                                                    |   | 0    | Ê        |                                                                                                    |                       |   |
| ▲ 副目前出生化     ▲ 副目前出生化     ▲ 副目前出生化     ● 副目前目出生化     ● 副目前目出     ● 副目前目出     ● 副目前目出     ● 副目前目出     ● 副目前目出     ● 副目前目出     ● 副目前目出     ● 副目前目出     ● 副目前目出     ● 副目前目出     ● 副目前目出     ● 副目前目出     ● 副目前目出     ● ■副目前目出     ● ■副目前目出     ● ■副目前目出     ● ■副目前目出     ● ■副目前目出     ● ■副目前目出     ● ■副目前目出     ● ■副目前目出     ● ■副目前目出     ● ■副目前目出     ● ■副目前目出     ● ■副目前目出     ● ■副目前目出     ● ■■副目目     ● ■■■■■■■■     ● ■■■■■■■     ● ■■■■■■■     ● ■■■■■■■     ● ■■■■■■■     ● ■■■■■■■■     ● ■■■■■■■■     ● ■■■■■■■     ● ■■■■■■■     ● ■■■■■■■■     ● ■■■■■■■■     ● ■■■■■■■     ● ■■■■■■■     ● ■■■■■■     ● ■■■■■■     ● ■■■■■■     ● ■■■■■■     ● ■■■■■■     ● ■■■■■■     ● ■■■■■■     ● ■■■■■■     ● ■■■■■■     ● ■■■■■■     ● ■■■■■     ● ■■■■■     ● ■■■■■     ● ■■■■■     ● ■■■■■     ● ■■■■■     ● ■■■■■     ● ■■■■■     ● ■■■■■     ● ■■■■     ● ■■                                                                                                    |             | <u>&gt;</u> 1-3 මැට | 読取3 創始室 <u>1</u> | π        | <ul> <li>✓ 全進 日辺寺:1</li> <li>✓ 島西日車坊</li> <li>✓ 开援学院</li> <li>✓ 屋西有場士生</li> </ul> | マンプログラン マングラン マングラン マングラン マングラン マングラン マング 単位音法 | <ul> <li>✓ 滞程</li> <li>✓ 可違為位数量</li> </ul> | ✓ 课程<br>✓ 申请 | 高校    | <ul> <li>✓ 課程</li> <li>✓ 应聘,</li> </ul> | 田田<br>田田<br>田<br>田<br>田 | 記 日本秋<br>日本秋<br>全<br>全<br>名称<br>空<br>空<br>記述<br>外<br>行<br>支<br>和<br>大<br>な<br>大<br>本<br>大<br>本<br>大<br>本<br>大<br>本<br>大<br>本<br>大<br>本<br>大<br>本<br>大<br>本<br>大<br>本<br>大<br>本<br>大<br>本<br>大<br>本<br>大<br>本<br>大<br>二<br>二<br>二<br>一<br>二<br>二<br>一<br>二<br>二<br>二<br>二<br>二<br>二<br>二<br>二<br>二<br>二<br>二<br>二<br>二 |   |      |          |                                                                                                    | <b>探盘</b> 示 10 ★      |   |

【详情】: 点击"详情"按钮,即可查看当前岗位信息的详细情

况。

| ALVE IN | <i>大学</i>                               | 医学部 三肋肋    | 敗管理        |          |       |      |               |         |         |          | 岗位审核   | ¥ 岗位聘用 | 本科学院组 🔻 |
|---------|-----------------------------------------|------------|------------|----------|-------|------|---------------|---------|---------|----------|--------|--------|---------|
|         | 关键字                                     | 课程/课程名称    | 易否B        | 审核 请远择   | ¥     | 学年学期 | 2020-2021学年2号 | ¥期 ▼ 开访 | #关院 请远择 | •        |        |        |         |
|         |                                         |            |            |          |       |      | 1             | 受爱      |         |          |        | 清空条件丨更 | 多条件 收起  |
| 减通      | 过 ( ) ( ) ( ) ( ) ( ) ( ) ( ) ( ) ( ) ( | 8不通过 退回至上- | 一步 自定义显示   | 示列       |       |      |               |         |         |          |        |        |         |
|         | 操作                                      | 是否已审核      | 学年学期       | 课程       | 课程名称  | 课程性质 | 开课学院          | 教学班数量   | 可建岗位数量  | 申请岗位数量 👙 | 应聘人数 👙 | 是否有博士  | 生全岗     |
| ſ       | 详情                                      | 院系审核完成     | 2020-2021学 | 89130004 | 病理生理学 |      |               | 0       | 16      | 5        | 0      | 否      |         |
|         | 详情                                      | 院系审核完成     | 2020-2021学 | 89130043 | 生理学   | 必修课  | 基础医学院         | 1       | 12      | 3        | 1      | 是      |         |
| _       |                                         |            |            |          |       |      |               |         |         |          |        |        |         |

在详情中,通过点击"通过"及"不通过"按钮,来执行当前岗 位的审核操作。

| 🗿 <u>de</u> | えよ      | <i>3</i> B     | 学部          | 三助助教管       | 锂    |      |                      |         |       |         |       |      |                |            | 岗位审核      | 岗位聘用 | 本科学院组 👻 🥻 |
|-------------|---------|----------------|-------------|-------------|------|------|----------------------|---------|-------|---------|-------|------|----------------|------------|-----------|------|-----------|
| î           | 核       |                |             |             |      |      |                      |         |       |         |       |      |                |            |           |      |           |
| 查看          |         |                |             |             |      |      |                      |         |       |         |       |      |                |            |           |      | ×         |
| 【课程         | 信息      |                |             |             |      |      |                      |         |       |         |       |      |                |            |           |      |           |
| 学年          | 学期      |                | 2020-2      | 021学年2学期    |      |      | 课程                   |         | 89130 | 0004    |       |      | 课程名称           | 病理生理学      |           |      |           |
| 课档          | ett jut |                |             |             |      |      | 可建岗位数                | 設量      | 16    |         |       |      | 已设岗位数量         | 5          |           |      |           |
| 发布          | 状态      |                | 已发布         |             |      |      |                      |         |       |         |       |      |                |            |           |      |           |
| 数学          | ₩⊯      | . <b>a</b> :h= | 一些注意        | 的教堂研        |      |      |                      |         |       |         |       |      |                |            |           |      |           |
| 1.1         | 1/1 /L  | · 10194332     | 14914264612 | 11 240 T NI |      |      |                      |         |       |         |       |      |                |            |           |      |           |
| ₩系          | 方式      |                |             |             |      |      |                      |         |       |         |       |      |                |            |           |      |           |
| 10.4        | -       | +1             | 104.17      |             |      |      | <b>AT</b> 1 <b>D</b> | *       | 4000  | 750540  |       |      | Bit T ( 11. L) | 1000070054 |           |      |           |
| 12p         | 加末性少    | 2 黄人           | 09-851/0    |             |      |      | 贝索人电                 | å       | 13085 | 9708043 |       |      | RESEARAT       | 1308973834 | s@21.com  |      |           |
| 岗位          | 信息      | 审核通过           | 审核不通道       | <u>a</u>    |      |      |                      |         |       |         |       |      |                |            |           |      |           |
|             | 序号      | Ħ              | 核状态         | 岗位名称        | 设岗数量 | 招聘人数 | 申请开始时间               | 申请结     | 束时间   | 津贴每月    | 岗位学时数 | 工作地点 | 岗位工作职责与内容      | 对应聘研究生要;   | 求 (知识背景等) | 备注   | 是否含博士生:   |
|             | 1       | 待赦             | 育处审核        | 测试          | 5    | 8    | 2020-12-01           | 2021-01 | -01   | 800     |       | 工作地点 | (请逐祭列出岗位工      | 対应聘研究生要求   | (知识背景等)   | 發注   |           |
| 4           |         |                |             |             |      |      |                      |         |       |         |       |      |                |            |           |      |           |
| <           | >       | 1-1 思          | 2录数 1       | 跳秧至 1 页     |      |      |                      |         |       |         |       |      |                |            |           |      | 每页显示 10 👻 |
|             |         |                |             |             |      |      |                      |         |       |         |       |      |                |            |           |      |           |
| 关闭          |         | 通过             | 7           | 不通过         |      |      |                      |         |       |         |       |      |                |            |           |      |           |

# 4、 岗位聘用查询

【搜索】:通过输入搜索信息,点击搜索按钮,即可查询出对应的信息;点击"清空条件"按钮即可清除查询条件,显示全部授权数据;点击右侧"更多条件",添加搜索字段并保存即可自定义搜索条件;点击"收起"按钮隐藏搜索功能。

| 清空条件 更多条( |
|-----------|
|           |
| 救聘用人数 ≑ i |
| 0 0       |
|           |

【查看】: 点击需要查看岗位信息的"详情"按钮,进入岗位详 情页中即可查看详情。

【导出】: 勾选需要导出的岗位信息,点击"导出"按钮,可导出 Excel 或 PDF 格式的数据。

| 労(登録用)       ・ 実経学 他の広が 取得用編集发布。 演出体。 ・ 学年早期 演出体。 ・ 演程生変 演出体。 ・ 共応広称       品目台体土生主用 第30年。 ・       ・       ・       ・       ・       ・       ・       ・       ・       ・       ・       ・       ・       ・       ・       ・       ・       ・       ・       ・       ・       ・       ・       ・       ・       ・       ・       ・       ・       ・       ・       ・       ・       ・       ・       ・       ・       ・       ・       ・       ・       ・       ・       ・       ・       ・       ・       ・       ・       ・       ・       ・       ・       ・       ・       ・       ・       ・       ・       ・       ・       ・       ・       ・ </th <th></th> |                       |
|----------------------------------------------------------------------------------------------------|-----------------------|
| 矢操子     用位名称     如陽用地東支水     第四年                                                                                                    |                       |
| 展示会博士生主用 南京祥- ▼<br>帝安 清空新                                                                                                    |                       |
| <b>按定</b> 语空影                                                                                                    | 1.00.01.01.01.00.00.0 |
|                                                                                                    | : 更多崇忤 收起 >           |
| 导出 自定义显示列 然位率地通过后,可开展转用状态。                                                                                                    |                       |
| □ 操作                                                                                                    | 数 👙 已确认应转             |
| □ <a>&gt;          時用         未发布         人飲未満         2020-2021-2         解他激过         傅理学         必修课         頁话・gli         12         10         5         1         0</a>                                                                                                    | 0                     |

选择 Excel 格式,勾选需要导出的字段,或给字段排序;选择导 出字段或排序后,点击"保存新的方案"即可将当前的设置保存,以 后可以通过选择方案快捷设置导出字段和排序。保存的方案可以通过 "移除方案"删除;点击"开始导出"按钮即可导出数据。单次导出 的上限为 40000 条数据。

| (1) 此末大学<br>PRATHE LAND HALL | 医学部 三助助孝         | 效管理                 |               |                  |              |              |           | 岗位审核                                           | 岗位聘用         | 本科学院组 🔻  |
|------------------------------|------------------|---------------------|---------------|------------------|--------------|--------------|-----------|------------------------------------------------|--------------|----------|
| 岗位聘用                         |                  |                     |               |                  |              |              |           |                                                |              |          |
| 关键字是否含博士生全商                  | 病位名称<br>请选择      | 拟聘用结果发布 请           | 选择            | ▼ 学年学期           | 请选择 *        | 课程性质 请选择     | *         | 時位名称                                           |              |          |
|                              |                  |                     |               |                  | 投索           |              |           |                                                | 清空条件   更     | 多条件 收起 > |
| 导出自动                         | 自义显示列 岗位审核通过     | 后,可开 <b>照時</b> 用环节。 | 导出            | excel 🛞          |              |              | σ×        | 1                                              |              |          |
| 2 線作                         | 影聘用结果发布状态<br>未发布 | 岗位聘用状态:<br>人数未満     | <b>202</b> 联认 | 方案 > 移除方案        |              | 输入关键词        | 按 "回车" 查询 | <ul> <li>招聘人数 章 振名人数 章</li> <li>5 1</li> </ul> | 挑聘用人数 ↓<br>0 | 已确认应聘 💭  |
|                              |                  |                     | ~             | 字段中文名            | 字段名          | 导出显示名        | 操作        |                                                |              |          |
|                              |                  |                     |               | 助教批次WID          | ZJPC_WID     | 助較批次WID      | 8.8       |                                                |              |          |
|                              |                  |                     | -             | 学年学期             | XNXQ         | 学年学期         | 0.0       |                                                |              |          |
|                              |                  |                     | ~             | 课程代码             | KCDM         | 课程代码         | 8.8       |                                                |              |          |
|                              |                  |                     | ~             | 课程               | KCDM_DISPLAY | 课程           | 8.8       |                                                |              |          |
|                              |                  |                     | ~             | 课程性质代码           | KCXZ         | 课程性质代码       | 0.0       |                                                |              |          |
|                              |                  |                     | ~             | 课程性质             | KCXZ_DISPLAY | 课程性质         | 8.8       |                                                |              |          |
| 4                            |                  |                     | ~             | 岗位名称             | GWMC         | 岗位名称         | 0.0       | _                                              |              |          |
| 1-1 总记                       | 读数1 就转至 1 页      |                     | 说明:           | 单次导出的上限为40000条数3 | <b>g.</b>    | 返回上一步 保存新的方式 | 夏 开始导出    |                                                | <b>4</b> 57  | 電示 10 💌  |

【自定义显示列】: 点击"自定义显示列"按钮,即可选择需要显示的字段。

| 立聘用           |                        |                                              |             |            |        |         |        |          |      |      |    | 岗位审核   | 岗位聘用     | 本科学院组 🔻  |
|---------------|------------------------|----------------------------------------------|-------------|------------|--------|---------|--------|----------|------|------|----|--------|----------|----------|
|               |                        |                                              |             |            |        |         |        |          |      |      |    |        |          |          |
| 关键字 岗位:       | 名称                     | 拟聘用结果发布                                      | 请选择         | ▼ 学年       | 学期 请选择 | ~       | 课程性质   | 请选择      | Ŧ    | 岗位名称 |    |        |          |          |
| 否含博士生全岗 请选择   | §                      |                                              |             |            |        |         |        |          |      |      |    |        |          |          |
|               |                        |                                              |             |            |        | 搜索      |        |          |      |      |    |        | 清空条件   更 | 多条件 收起 > |
| 导出 自定义显<br>操作 | 示列 岗位审核通过<br>拟驰用结果发布状态 | <ol> <li>可开层時用环节.</li> <li>岗位時用状态</li> </ol> | 5 🚔 学年学期    | 🗘 岗位审核状态 🗘 | ; 课程   | 课程性质 \$ | 岗位名称 👙 | 可建岗位数量 🍦 | 应聘人数 | 招聘人  | 数章 | 报名人数 🍦 | 拟時用人数    | 已确认应聘    |
| 利用 未知         | 发布                     | 人数未満                                         | 2020-2021-2 | 审核通过       | 病理学    | 必修课 页   | l武-gll | 12       | 10   | 5    |    | 1      | 0        | 0        |

可以勾选需要显示或隐藏的字段,在右侧直接拖动进行字段显示排序,调整完成后点击保存按钮即可完成设置。

| 🔞 北京大学 医学部 三助助教管理                                          | ₽                   |            |                                           |                                              |            |                                                              | 岗位审核            | 岗位聘用         | 本科学院组 🔻 🚺      |
|------------------------------------------------------------|---------------------|------------|-------------------------------------------|----------------------------------------------|------------|--------------------------------------------------------------|-----------------|--------------|----------------|
| 岗位聘用                                                       |                     |            |                                           |                                              |            |                                                              |                 |              |                |
| 关键字         約位名称         N調           最否含博士生全向         南远洋 | 用缝果发布 请选择           | •          | 学年学期 请选择                                  | •                                            | 课程性质 请选择   | ▼ 売位名称                                                       |                 |              |                |
|                                                            |                     |            |                                           | 搜索                                           |            |                                                              |                 | 清空条件         | 更多条件收起。        |
| 导出自定义显示列 岗位审核通过后,可                                         | 1开展聘用环节。            |            |                                           |                                              |            |                                                              |                 |              |                |
| 操作         视時用结果发布状态           職用         未发布              | <sup>総位映田建立</sup> 学 | 王受期 🔺 网络雷林 | 142 · · · · · · · · · · · · · · · · · · · | A TRUCK A                                    | 出价文件 一 可建出 | 10,990 83 🍐 100 86 1,990 🖄 12386 1,990                       | ▲ 报名人数 (<br>× 1 | - 拟映用人数<br>0 |                |
|                                                            | Q 搜索字段              |            |                                           |                                              |            | 排序                                                           | -               |              |                |
|                                                            | ✓ 全遇 日法择: 15        |            |                                           | <ul> <li>一 所位聘用状态</li> <li>二 学年学期</li> </ul> |            |                                                              |                 |              |                |
|                                                            | ✓ 拟聘用结果发            | 🧹 岗位聘用状态   | ✓ 学年学期                                    | ✓ 岗位审核状态                                     | ✓ 课程       | ■ 売位审核状态<br>■ 課程                                             |                 |              |                |
|                                                            | ✓ 漂程性质              | ✓ 岗位名称     | ✓ 可建岗位数量                                  | ✓ 应聘人数                                       | ✓ 招聘人数     | ■課程性质 ■岗位名称                                                  |                 |              |                |
| <ul> <li>1-1 世紀第311 副純重 1 页</li> </ul>                     | V REAL              | V Powerlas |                                           |                                              | V Jacas L. | (現在)<br>(現在)<br>(現在)<br>(現在)<br>(現在)<br>(現在)<br>(現在)<br>(現在) |                 |              | ■<br>写文显示 10 ▼ |